# Web Design Lessons 4-7

### Lesson 4 - Add an unordered list to your Web page:

1. Using your text editor, open home.html. Below the line " type the 5 sentence description of your business here" insert the code as follows :

2. Save your changes and view your work in browser. Remember to also update your homebu.txt.

### Lesson 5 – Add an horizontal line:

1. If necessary, use your text editor to reopen home.html. Insert the code below directly under the <body> tag.

<body><hr style="color: black; height: 3; clear: right"/><h1 style="text-align: center">Your Company Name </h1>

2. Save and view your changes. Remember to also update your homebu.txt.

#### Lesson 6 - Add a background, font color and font family:

1. If necessary, use your text editor to reopen home.html. Within the body tag insert the following code:

<body style="color: rgb(139,62,47); background: rgb(150,205,205); font-family: georgia"/> <hr style="color: black; height: 3; clear: right"/>

- 2. Go to <u>http://docs.keypoint.com.au/samples/rgb.txt.html</u> and select a color of your choice. Remember to use commas between numbers and not semi colons.
- 3. Save and view your changes. Remember to also update your homebu.txt.

# Lesson 7 - Add a background and a font color within a heading:

1. If necessary, use your text editor to reopen home.html. Within the h1 tag insert the code below. Save and view your changes.

<hr style="color: black; height:3; clear: right;"/> <h1 style="text-align: center; font-size: 4em; color: rgb(139,62,47); background-color: rgb(238,221,130) ">Your Company Name </h1>

- 2. Go to <u>http://docs.keypoint.com.au/samples/rgb.txt.html</u> to view rgb colors. Try on several colors for both background and font. Remember to use contrasting colors for best results.
- 3. Save and view your changes. Remember to also update your homebu.txt.